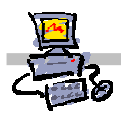

## "Pracownia internetowa w każdej szkole" (edycja Jesień 2007)

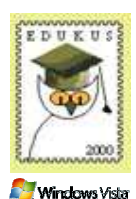

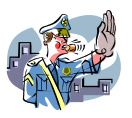

Opiekun pracowni internetowej cz. 2 (D2)

Tworzenie i edycja zasad grup - zadanie 3c

## Zadanie 3c Modyfikacja zasad grup – blokowanie dostępu do wiersza poleceń

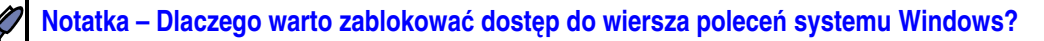

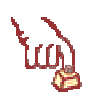

Polecenie 1 – modyfikacja zasady grup obejmującej jednostkę organizacyjną Uczniowie – blokowanie dostępu do wiersza poleceń

- 1. Wybierz z paska zadań Start ⇔ Narzędzia administracyjne ⇔Zarządzanie serwerem
- 2. Rozwiń Zarządzanie zaawansowane
- 3. Rozwiń Zarządzanie zasadami grupy
- 4. Rozwiń Forest : <nazwa\_twojej\_głównej\_domeny>
- 5. Rozwiń Domains
- 6. Rozwiń <nazwa\_twojej\_głównej\_domeny>
- 7. Rozwiń jednostkę organizacyjną twojej szkoły
- 8. Rozwiń jednostkę organizacyjną Uczniowie
- 9. Wskaż jednostkę organizacyjną Uczniowie
- 10. Wskaż Główna zasada grup dla uczniów xx
- 11. Wybierz prawym klawiszem myszy Główna zasada grup dla uczniów xx
- 12. Wybierz z menu kontekstowego Edit
- 13. W oknie Edytor obiektów zasad grupy rozwiń Konfiguracja użytkownika
- 14. W oknie Edytor obiektów zasad grupy rozwiń Szablony administracyjne

- 15. W oknie Edytor obiektów zasad grupy wskaż System
- 16. W oknie Edytor obiektów zasad grupy otwórz Zapobiegaj dostępowi do wiersza polecenia.
- 17. W oknie Właściwości: Zapobiegaj dostępowi do wiersza poleceń zaznacz opcję Włączone
- 18. W oknie Właściwości: Zapobiegaj dostępowi do wiersza poleceń z listy Czy wyłączyć również przetwarzanie skryptu wiersza poleceń? Wybierz Nie.
- 19. W oknie Właściwości: Zapobiegaj dostępowi do wiersza poleceń wybierz przycisk OK
- 20. W oknie Edytor obiektów zasad grupy otwórz Zapobiegaj dostępowi do wiersza poleceń.
- 21. Upewnij się, że w oknie **Właściwości: Zapobiegaj dostępowi do wiersza poleceń** zaznaczono opcję **Włączone** a na liście **Czy wyłączyć również przetwarzanie skryptu wiersza poleceń?** Wybrano **Nie**.
- 22. W oknie Właściwości: Zapobiegaj dostępowi do wiersza poleceń wybierz przycisk OK
- 23. Zamknij okno Edytor obiektów zasad grupy
- 24. Zamknij okno Zarządzanie serwerem

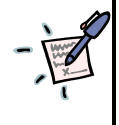

Dlaczego z listy Czy wyłączyć przetwarzanie skryptu wiersza poleceń wybieramy Nie?

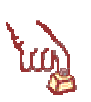

## Polecenie 2 – uruchomienie wiersza poleceń

- 1. Zaloguj się na stacji roboczej na konto uczniowskie: (np. **spdxx\_01**) Jeśli siedzisz przy serwerze, wówczas poczekaj aż sąsiad wykonana to zadanie a następnie zamień się z nim na czas wykonania niniejszego polecenia.
- 2. Wybierz menu Start
- 3. W polu Rozpocznij wyszukiwanie wpisz cmd i wciśnij klawisz Enter
- 4. Zapoznaj się z informacją wyświetloną na ekranie

.....

5. Wciśnij dowolny klawisz.

- Czy, a jeśli tak, to w jaki sposób uczeń może obejść tak nałożone zabezpieczenie?